## **Create a Dynamic Shadow**

- Add your Image
- Set its Opacity to Zero
- It can now be used a FRAME for adding other Instances of the same Image
- Add two more instances of the same Image to the FRAME IMAGE

| 📓 Dynamic Shadow - PTE AV Studio Pro - Sl | ide 2 of 2                                                                                                    |             |                          | – 🗆 ×          |
|-------------------------------------------|----------------------------------------------------------------------------------------------------|-------------|--------------------------|----------------|
| 🛒 M 🖂 🚥 T 🗖                               | 🛛 🔄 👆 👌 🕐 🛤 👗 🛛                                                                                                 | 🛍 🗙   🔳 🔻 🚺 | 50% 👻                    | ↓ Close        |
|                                           |                                                                                                    | -           | Properties               | Animation      |
|                                           |                                                                                                    |             |                          | _              |
|                                           |                                                                                                    |             | Pan (%)                  | add modifier   |
|                                           |                                                                                                    |             | X 0 Y 0                  | Z [0]          |
| and and                                   |                                                                                                    |             | Zoom (%)                 | add modifier   |
|                                           |                                                                                                    |             | X 100 Y 100              | <b>ee</b> 100% |
|                                           | A AND AND AND AND AND AND AND AND AND AN                                                                        |             |                          |                |
| · · · · ·                                 |                                                                                                    |             | Rotate                   | add modifier   |
| The H                                     | The second second second second second second second second second second second second second second second se |             | C [0 Y [0                | X [0]          |
| A MARCH MARCH IN                          |                                                                                                    |             | Center                   | add modifier   |
| End Scher Luib                            |                                                                                                    |             | X 0 Y 0                  |                |
|                                           |                                                                                                    |             | E Francisco              | add modifier   |
|                                           |                                                                                                    |             |                          |                |
| The second second second                  |                                                                                                    |             |                          | ' ``           |
|                                           |                                                                                                    |             | ☑ Opacity                | add modifier   |
|                                           | AND A SAME AND A SAME                                                                                           |             | A 100                    |                |
|                                           |                                                                                                    |             | ⊡ Blur                   | add modifier   |
|                                           |                                                                                                    |             | RO                       |                |
|                                           |                                                                                                    |             |                          |                |
|                                           | 5.000                                                                                                    |             | Color correction         | add filter     |
| France-Amiens-IMG 0599                    | 5.000                                                                                                    |             | K                        |                |
|                                           |                                                                                                    |             |                          |                |
|                                           |                                                                                                    |             | ✓ France-Amiens-IMG_0599 |                |
|                                           |                                                                                                    |             | France-Amiens-IMG_0599   |                |
|                                           |                                                                                                    |             | France-Amiens-IMG_0599   |                |
|                                           |                                                                                                    |             |                          |                |
|                                           |                                                                                                    |             |                          |                |
| Designet Options                          |                                                                                                    |             |                          |                |
| Project Options Slide Options             | Full duration: 5.0 s                                                                                            | lools       |                          |                |

• The three instances of the Image can be renamed:

Last update: 2022/12/19 en-us:10.0:how\_to\_v10:dynamicshadow https://docs.pteavstudio.com/en-us/10.0/how\_to\_v10/dynamicshadow?rev=1589553338

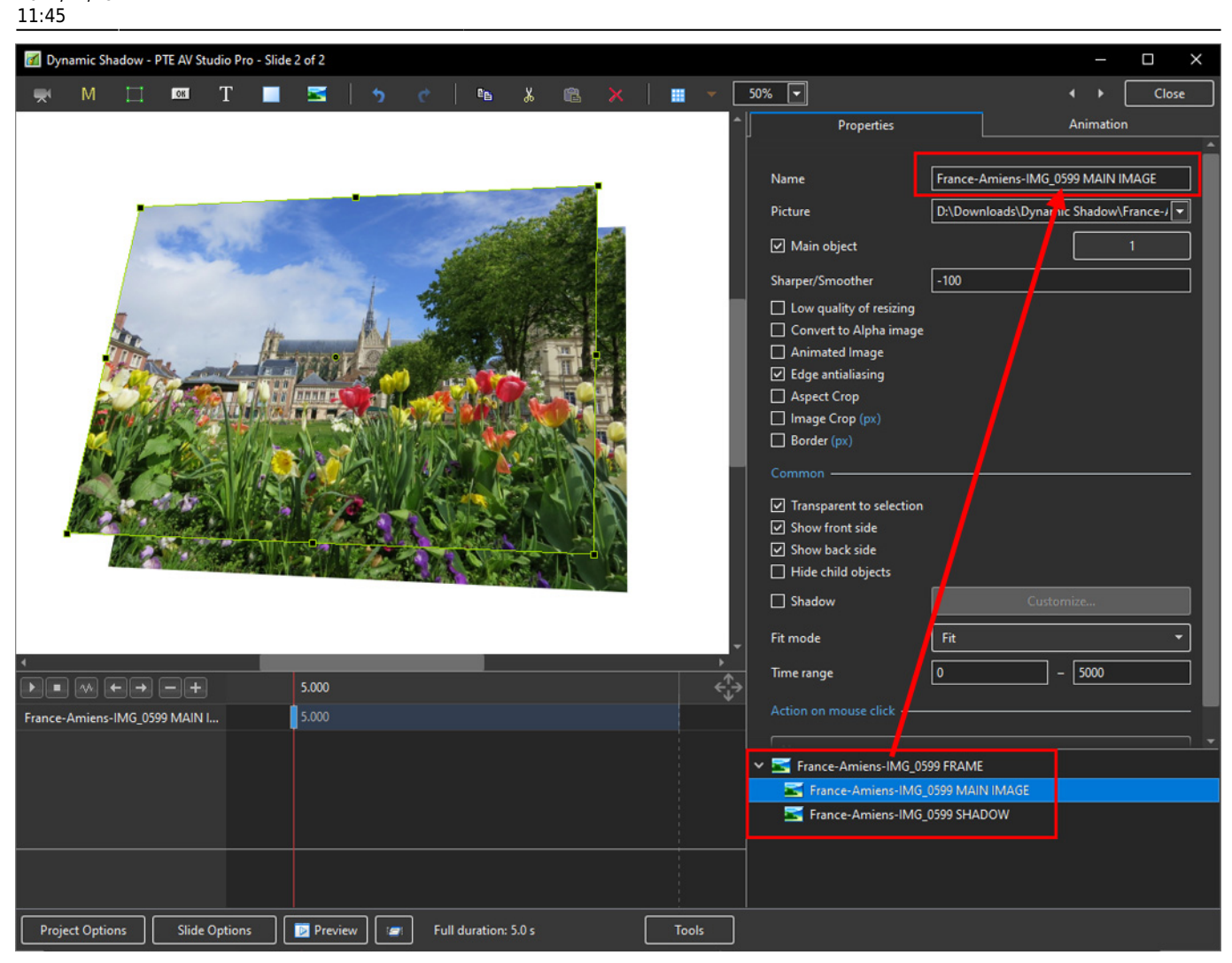

- Add a (Toning: Grayscale) COLOURISATION Step to the SHADOW Image and adjust its OPACITY and BLUR to taste
- The Initial Position of the SHADOW can be adjusted in the PAN Settings

| 🛃 Dynamic Shadow - PTE AV Studio Pro - Slide 2 of 2        |                                                                                                    |                                                                                                    |  |  |
|------------------------------------------------------------|----------------------------------------------------------------------------------------------------|----------------------------------------------------------------------------------------------------|--|--|
| 🛒 M 🖂 🚥 T 🔳 🖼 👆 🕐 🛤 👗 🛍 🗙                                  | 50% 🔽                                                                                                    | ↓ Close                                                                                                    |  |  |
|                                                            | Properties                                                                                                    | Animation                                                                                                    |  |  |
|                                                            | <ul> <li>✓ Pan (%)</li> <li>X 11</li> <li>Y 11</li> <li>✓ Zoom (%)</li> <li>X 100</li> <li>Y 100</li> <li>✓ Rotate</li> <li>C 0</li> <li>Y 0</li> <li>✓ Center</li> <li>X 0</li> <li>Y 0</li> <li>✓ Framing</li> <li>S 100</li> <li>X 0</li> </ul> | add modifier<br>Z Z4<br>add modifier<br>ooo 10 3%<br>add modifier<br>X 0<br>add modifier<br>dd modifier<br>y 0<br>dd modifier |  |  |
|                                                            | A 70                                                                                                    | , dd modifier                                                                                                    |  |  |
|                                                            | Color correction                                                                                                    | add filter                                                                                                    |  |  |
|                                                            | 10.000                                                                                                    | <b>*</b> ·                                                                                                    |  |  |
|                                                            | Color                                                                                                    |                                                                                                    |  |  |
|                                                            | Y 🔄 France-Amiens-IMG_0599 FRAME                                                                                                    |                                                                                                    |  |  |
|                                                            | France-Amiens-IMG 0599 MAIN IMAGE                                                                                                    |                                                                                                    |  |  |
|                                                            |                                                                                                    |                                                                                                    |  |  |
|                                                            |                                                                                                    |                                                                                                    |  |  |
| Project Options Slide Options Preview Full duration: 5.0 s | Tools                                                                                                    |                                                                                                    |  |  |

From: https://docs.pteavstudio.com/ - **PTE AV Studio** 

Permanent link: https://docs.pteavstudio.com/en-us/10.0/how\_to\_v10/dynamicshadow?rev=1589553338

Last update: 2022/12/19 11:45